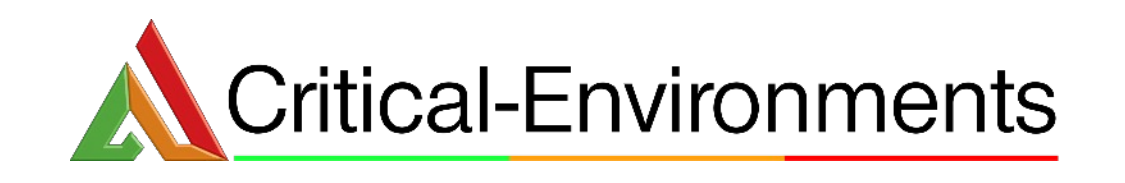

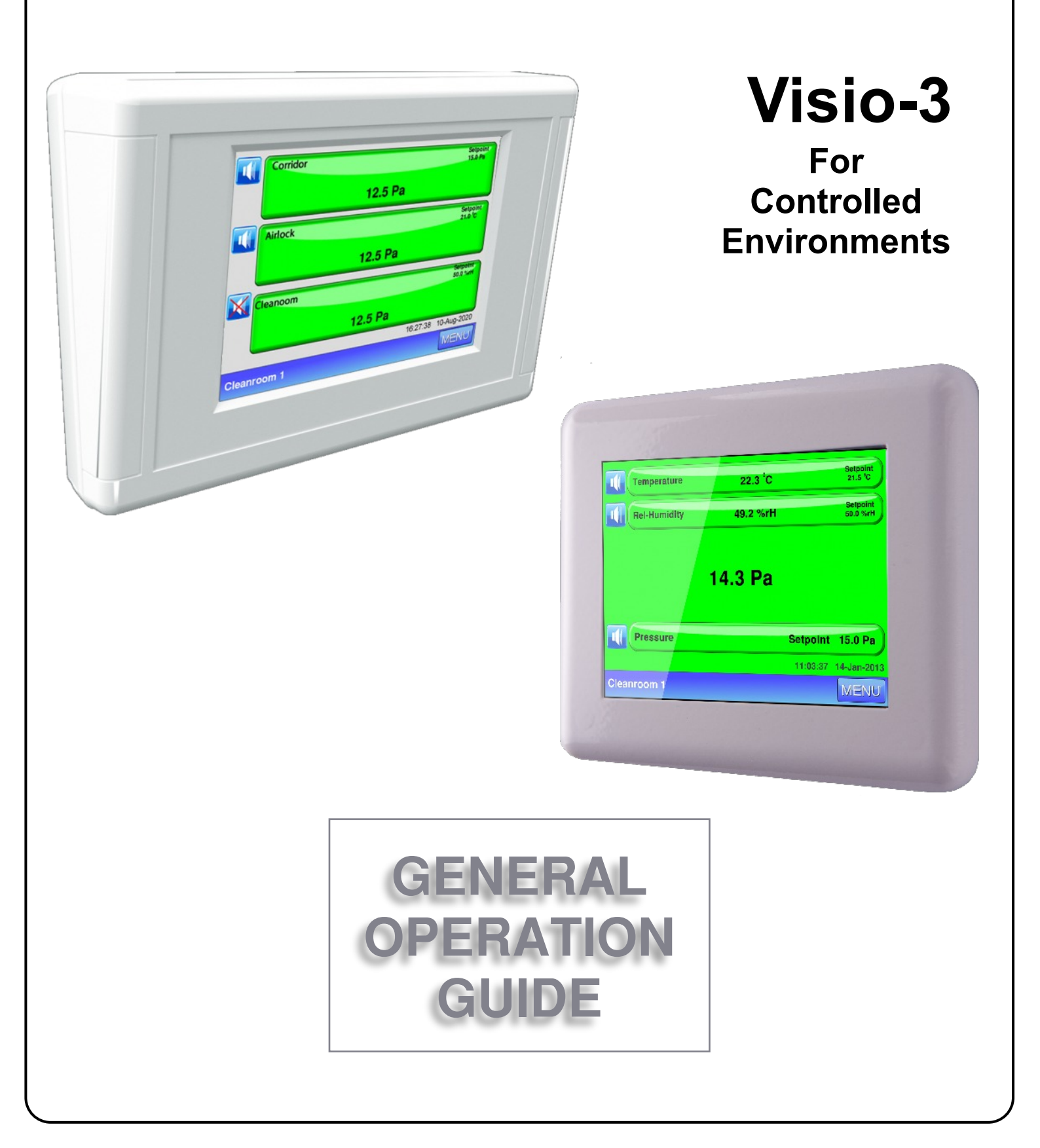

### CONTENTS

Visio-3

|                         | Page                                                                                                    |
|-------------------------|----------------------------------------------------------------------------------------------------|
| General Notes           | 3                                                                                                    |
|                         |                                                                                                    |
| Screen Navigation       | 4                                                                                                    |
|                         |                                                                                                    |
| Homepage User Interface | 5                                                                                                    |
|                         |                                                                                                    |
| Viewing Trendlogs       | 6                                                                                                    |
|                         |                                                                                                    |
| Event Log               | 7                                                                                                    |
|                         |                                                                                                    |
| Memo Pad                | 8                                                                                                    |
|                         |                                                                                                    |
| Alarm Handling          | 9                                                                                                    |
|                         | General Notes General Notes Screen Navigation Homepage User Interface Viewing Trendlogs Event Log Memo Pad Alarm Handling |

#### Who should use this Guide?

This guide is to be used by any end-user that will interact with the Visio-3 on a regular basis. It describes how to navigate between the screens, how to view and interpret information and understand alarm events if and when they occur.

#### Powerup

For the purposes of this General Operation Guide it is assumed that the Visio-3 has already been installed and commissioned. (Refer to the Installation Manual for details.)

When the Visio-3 is powered up proceed as follows:

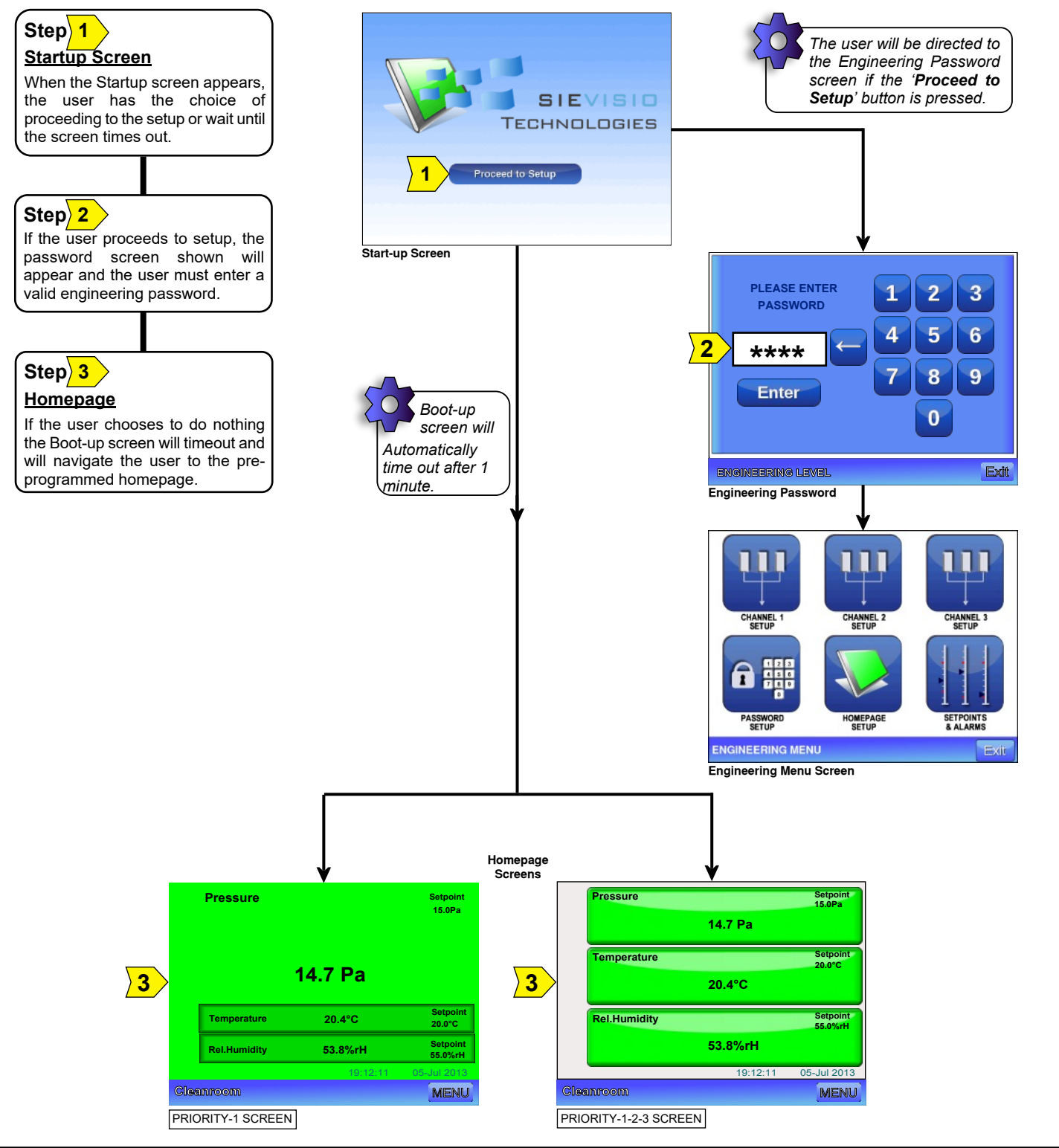

#### 2.0 Screen Navigation

### Visio-3

The navigation diagram below shows the navigational options between the screens. Only the Trendlog or Homepage screen can be viewed without the input of a password.

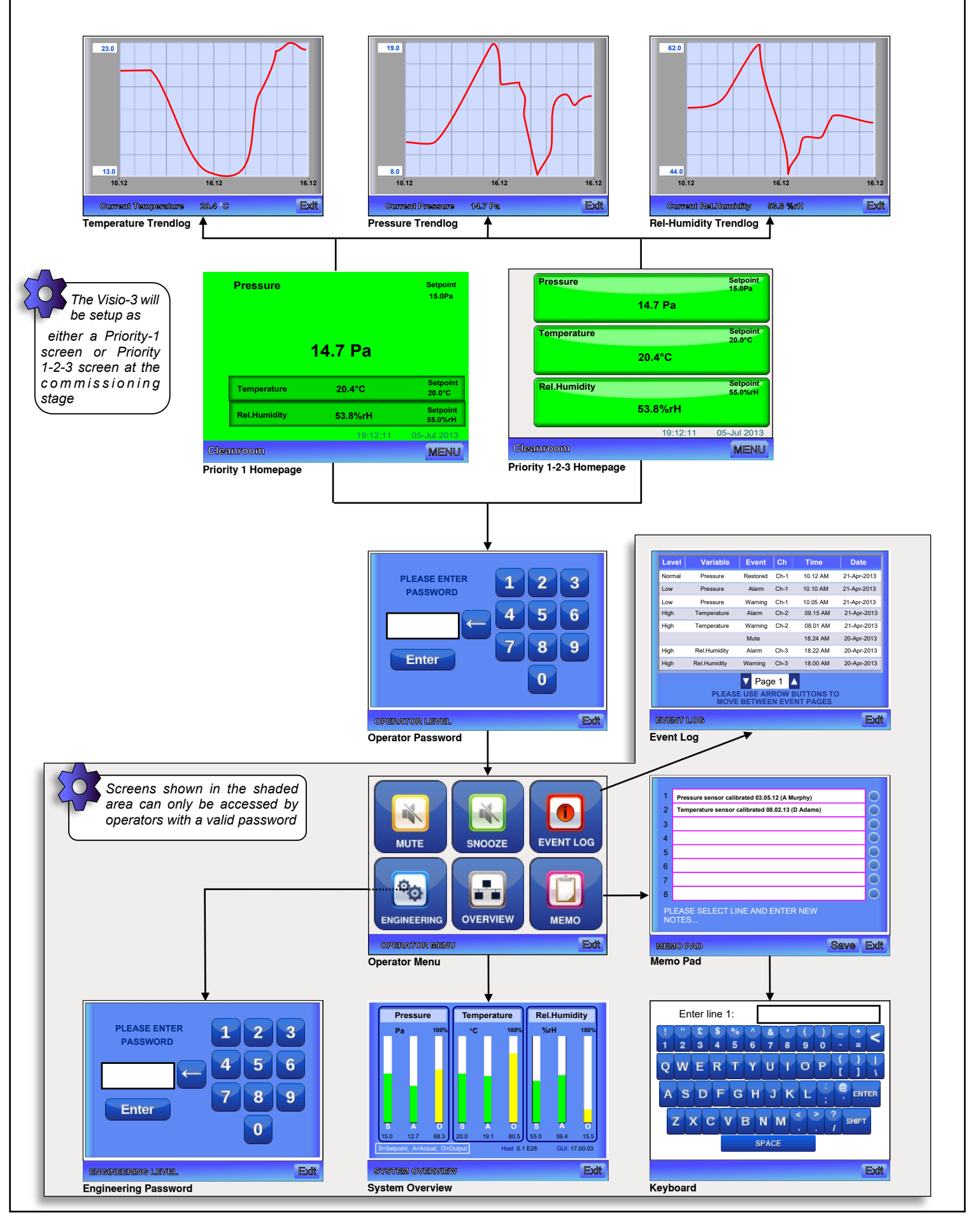

#### 3.0 Homepage User Interface

### Visio-3

The Visio-3 will have been setup to display one of the two homepages displayed below. The priority 1-2-3 homepage is normally used when 2 or 3 sensors are deemed critical and an alarm is required when any sensor deviates from its setpoint. The Priority-1 homepage is used when there is only one sensor critical and the other sensors are used for monitoring purposes only.

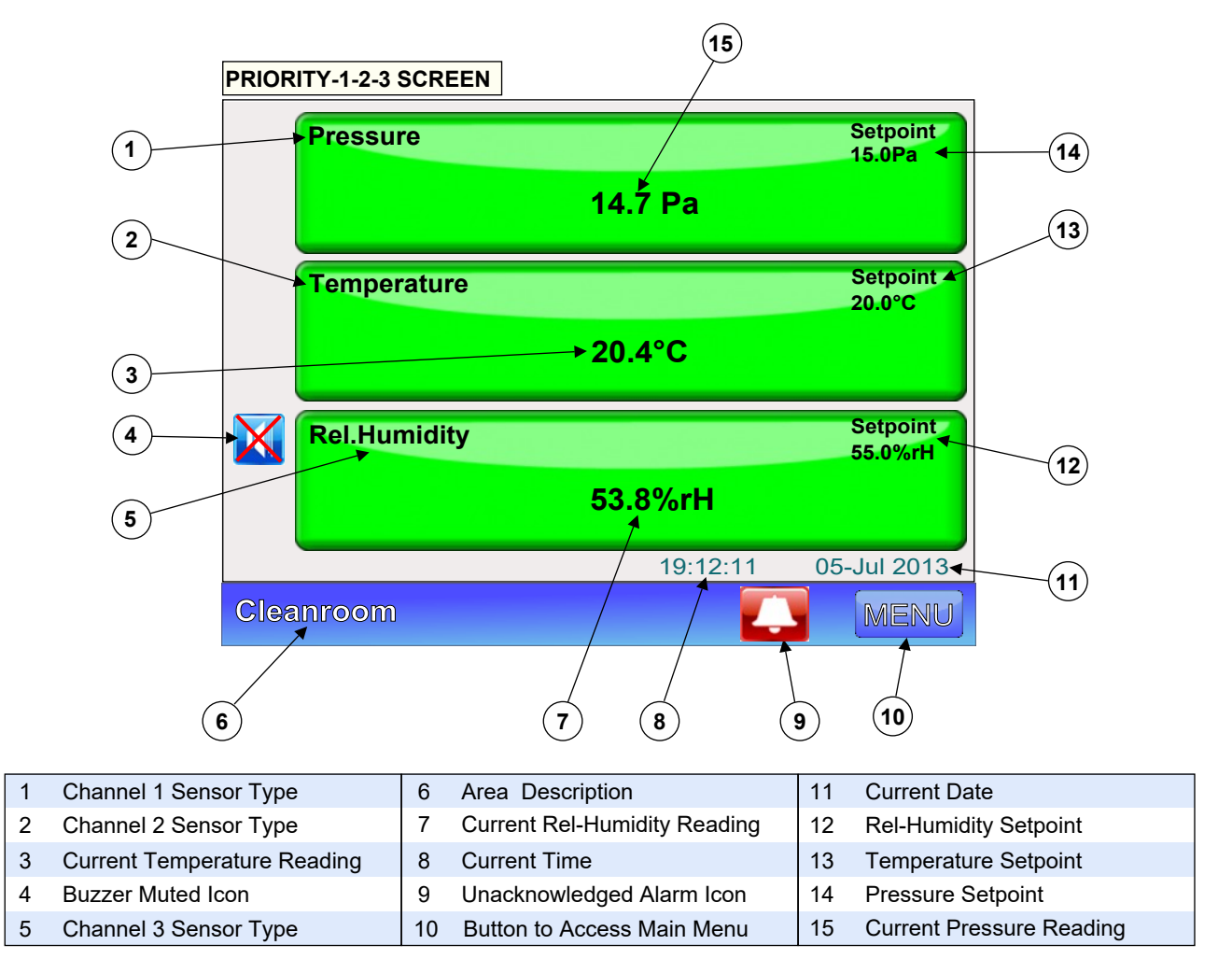

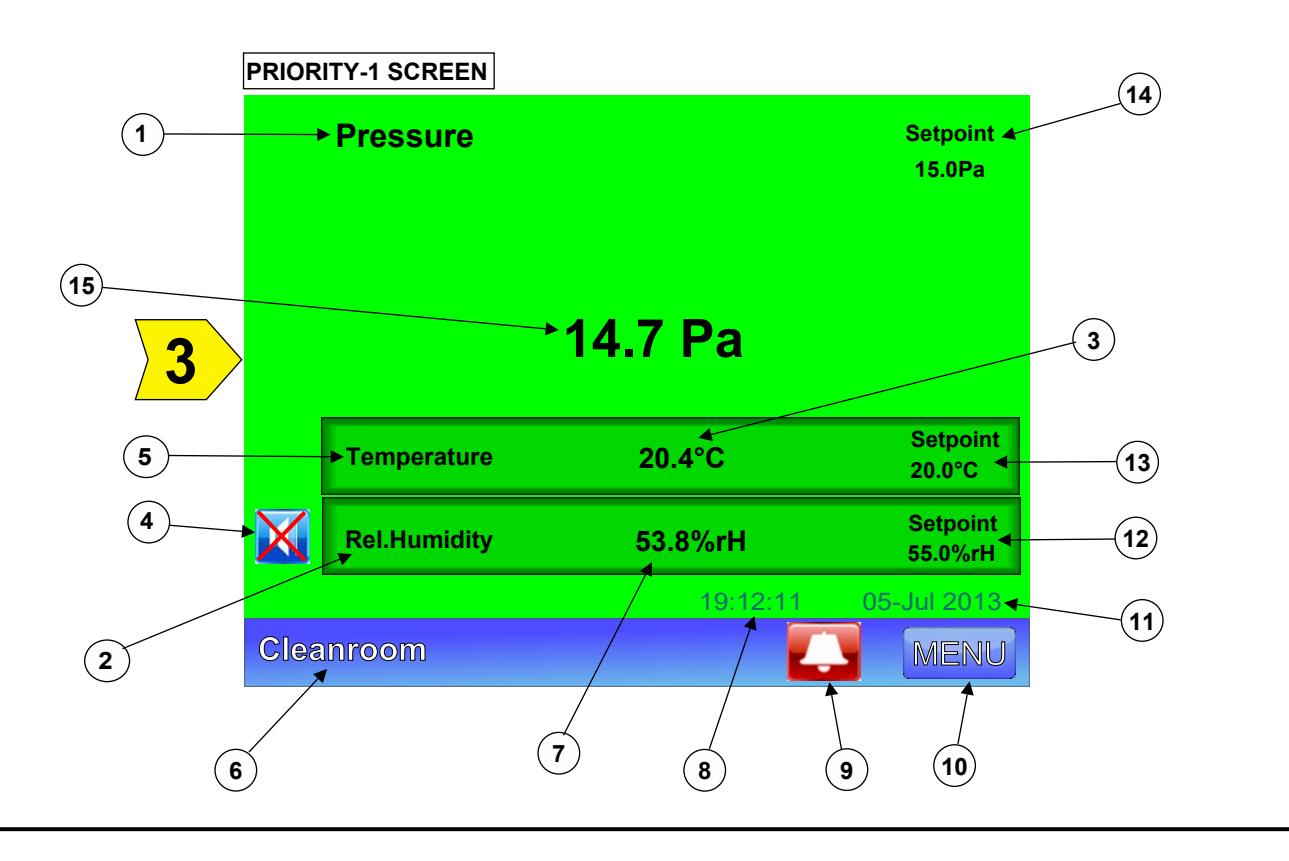

#### 4.0 Viewing Trendlogs

#### Visio-3

The Trendlog screens provide useful information on the performance of each of the 3 sensor readings for the previous 12 hours. The Trendlog takes a sample every 10 mins thus displaying a total of 72 data samples over a 12 hour period.

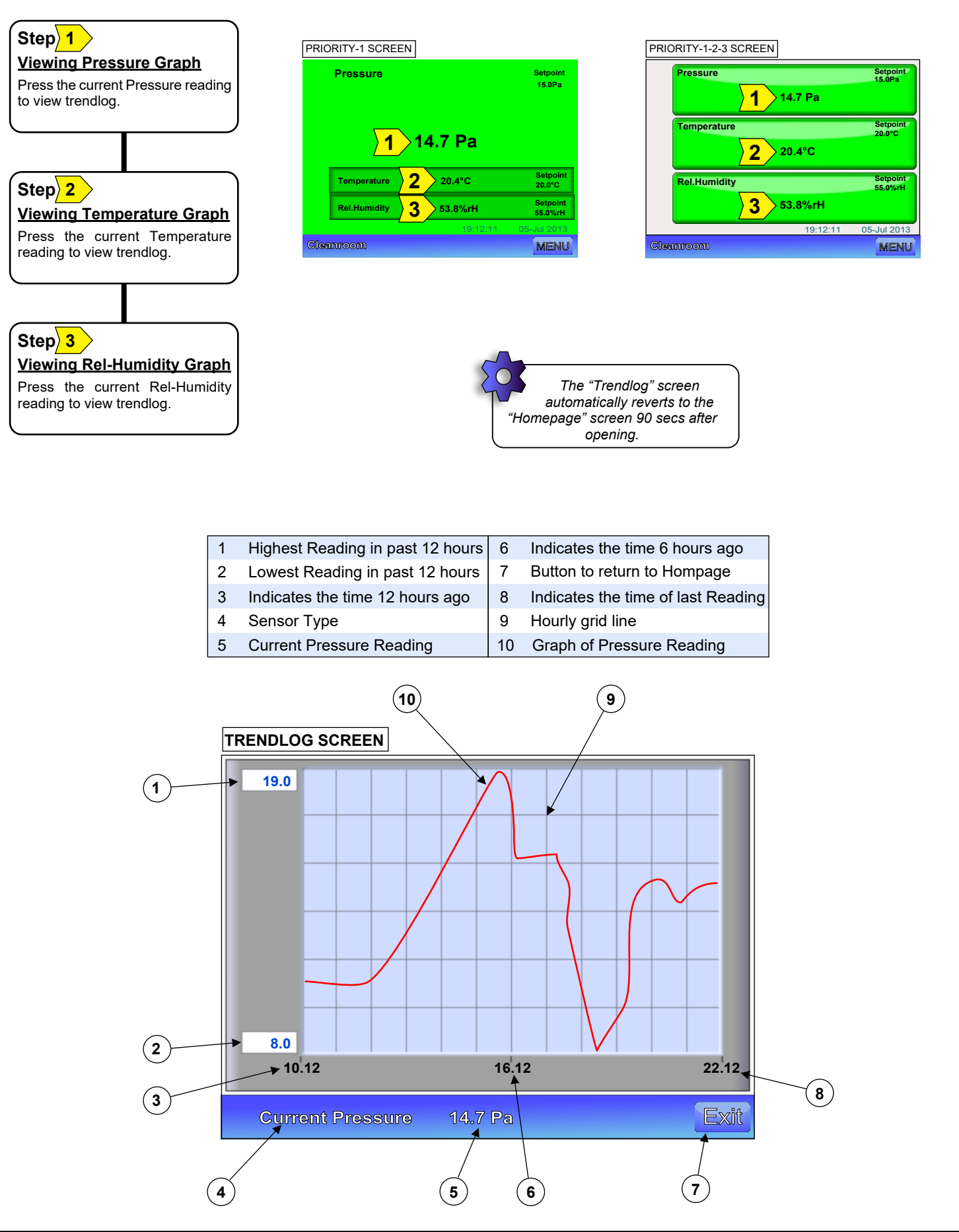

The Event Log screen is used to view historical activity on the Visio-3 and can be a very useful tool in diagnosing potential problems on a system. The operator cannot make any changes to the Event Log but merely view the recorded data.

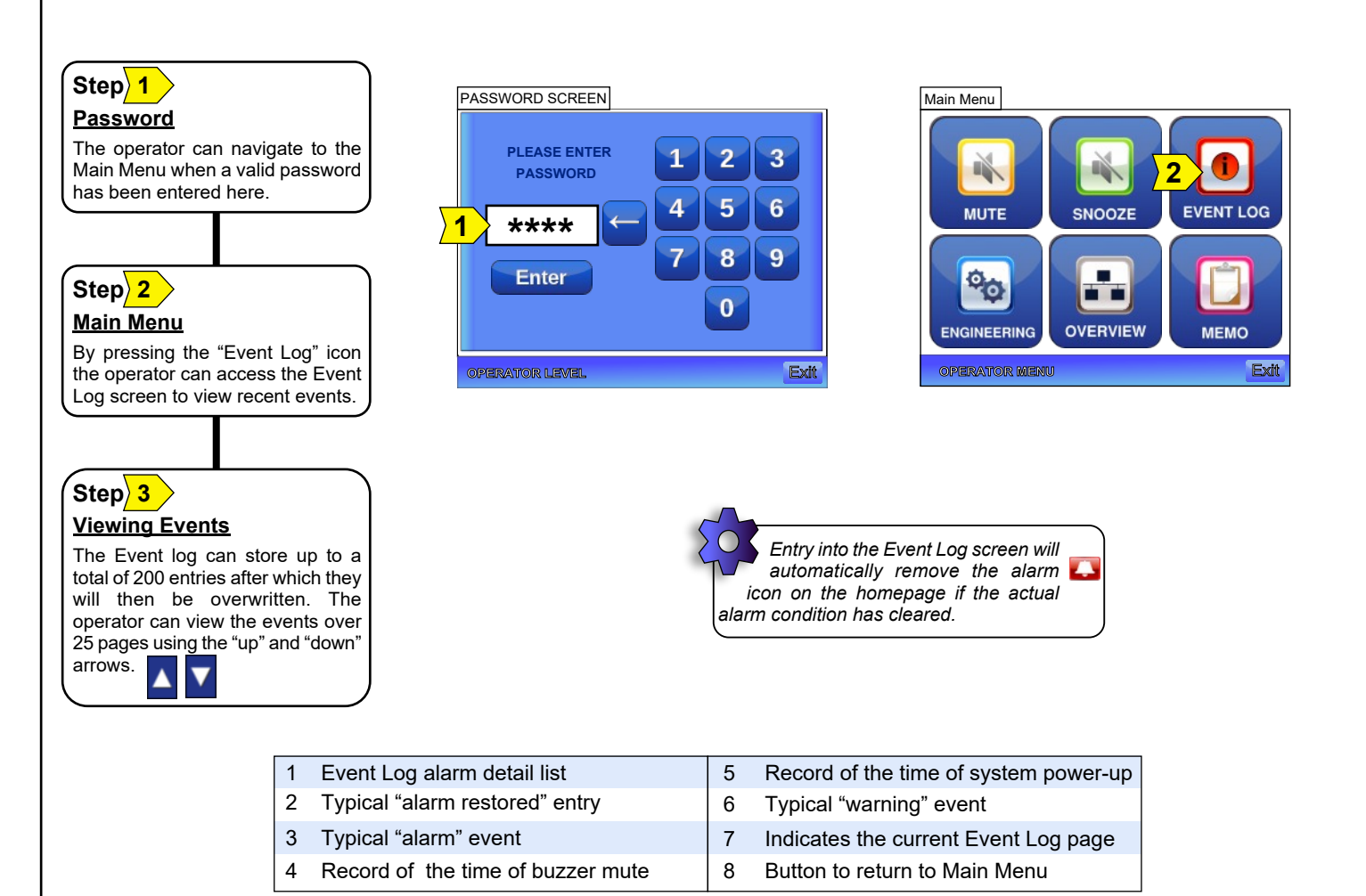

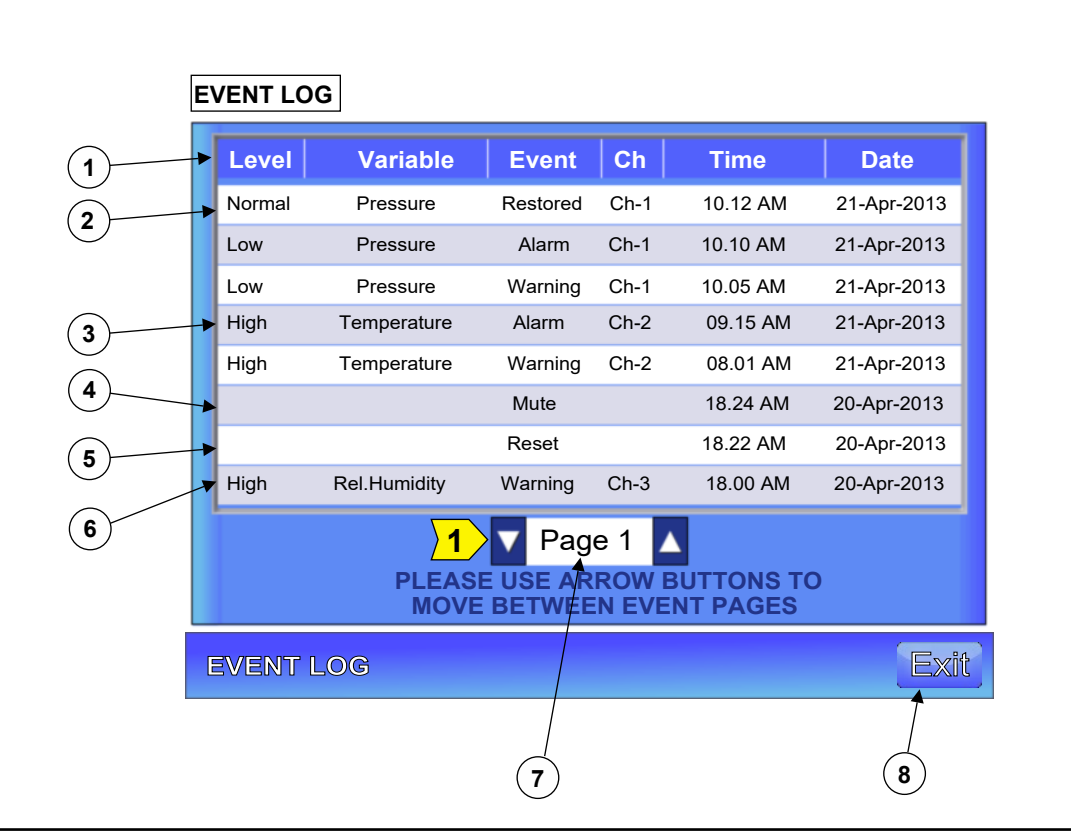

The operator can use the Memo Pad to record an event or simply record a message for other operators to view. This feature can also be used for engineers when calibrations are carried out on the associated sensors.

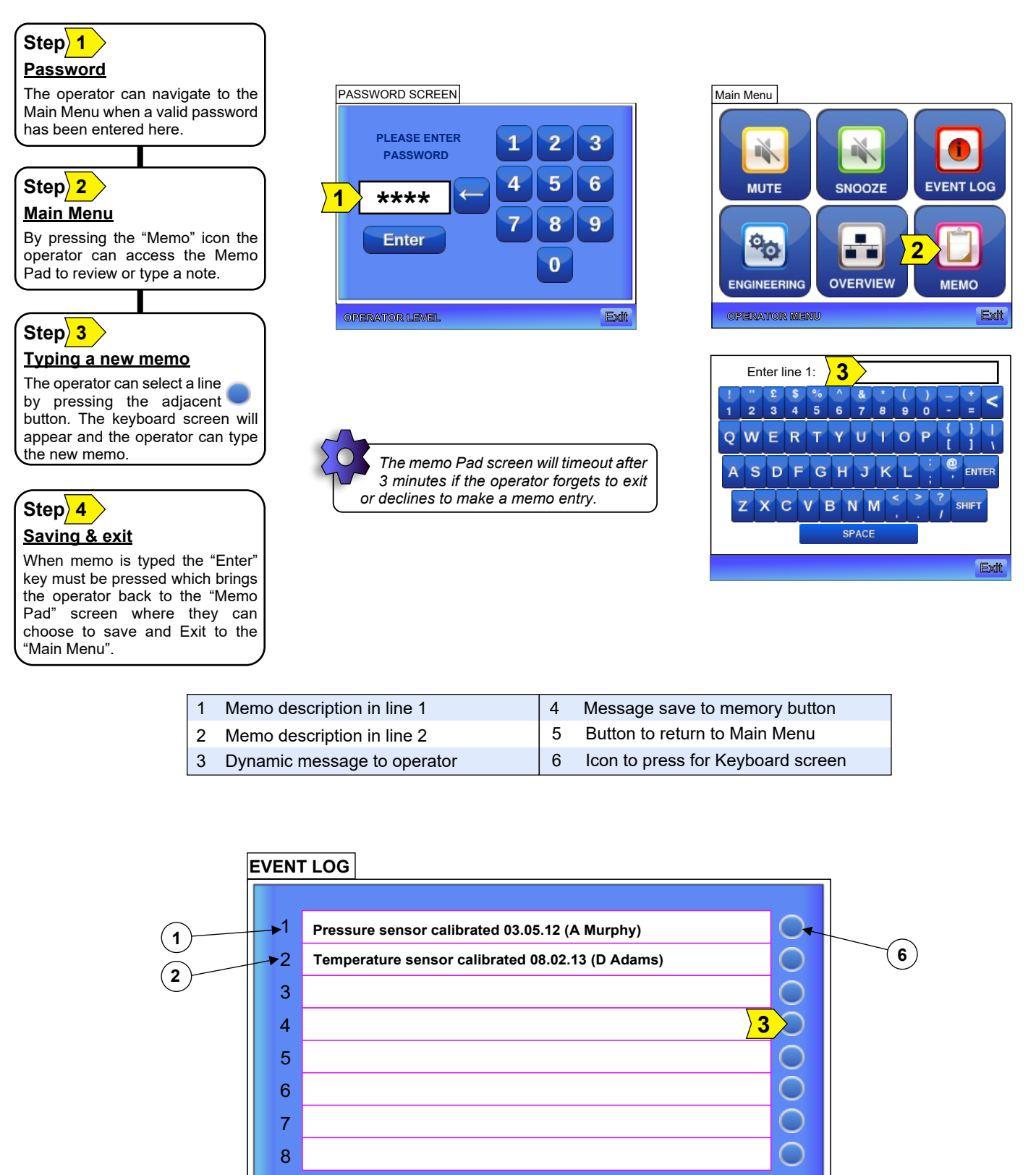

PLEASE SELECT LINE AND ENTER NEW

3

Save

4

5

3

NOTES...

**MEMO PAD** 

#### 7.0 Alarm Handling

### Visio-3

It is important that the operator understands the alarm features of the Visio-3 because it may compromise the quality of a product or may compromise the health & safety of personnel depending on the Visio-3 application. The alarm handling for a Priority-1 screen is different for that of the Priority 1-2-3 screen and it is for this reason that they will be explained separately.

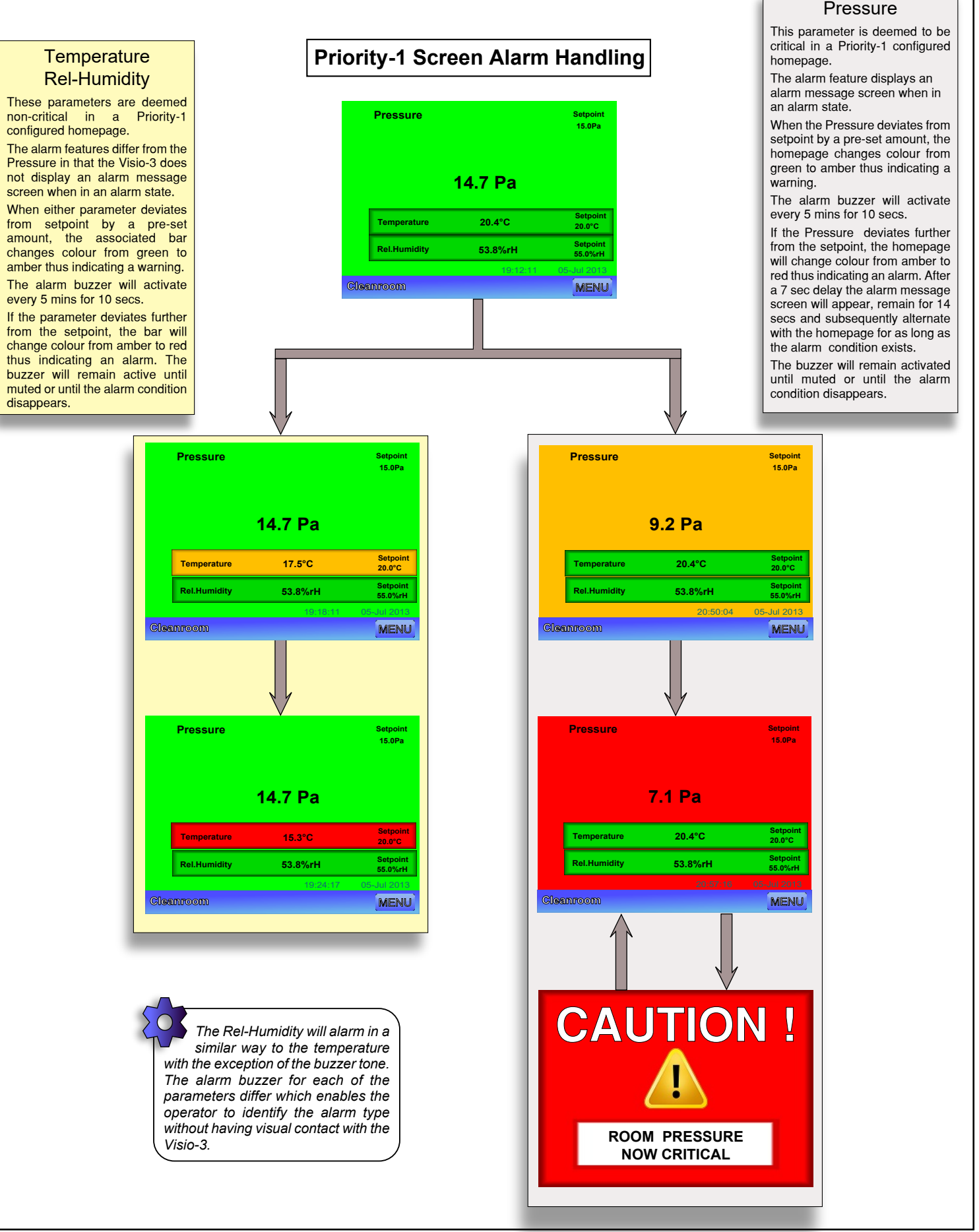

#### Pressure

#### Temperature Rel-Humidity

All 3 parameters are deemed critical in a Priority-1-2-3 configured homepage.

The alarm feature displays an alarm message screen when any of the parameters are in an alarm state. The example here shows what happens when the Temperature deviates from setpoint.

When the Temperature deviates from setpoint by a pre-set amount, the bar changes colour from green to amber thus indicating a warning. The alarm buzzer will activate every 5 mins for 10 secs.

If the Temperature deviates further from the setpoint, the bar will change colour from amber to red thus indicating an alarm. After a 7 sec delay the alarm message screen will appear and subsequently alternate with the homepage for as long as the alarm condition exists.

The buzzer will remain activated until muted or until the alarm condition disappears.

The programmed alarm message will appear if any one of the three parameters go into an alarm state.

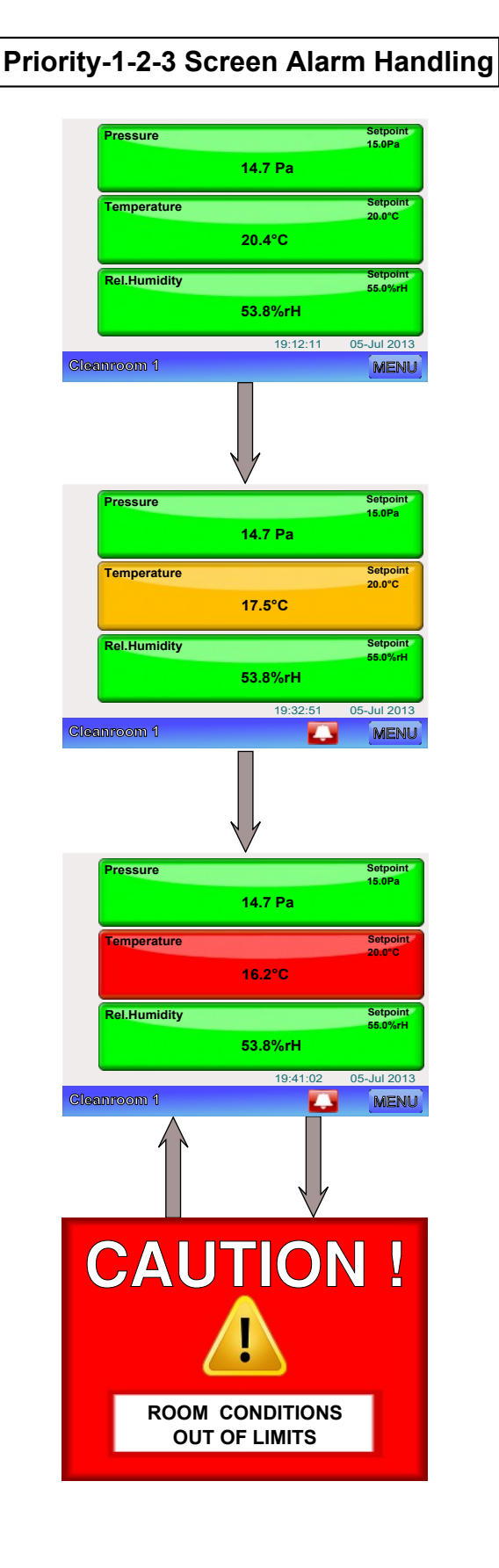

#### **Responding to Alarm Events**

When the Visio-3 goes into an alarm state the message screen will be alternating with the homepage and the buzzer may be activated depending on the programmed time delays. This section of the Operators Guide details the recommended response for the operator

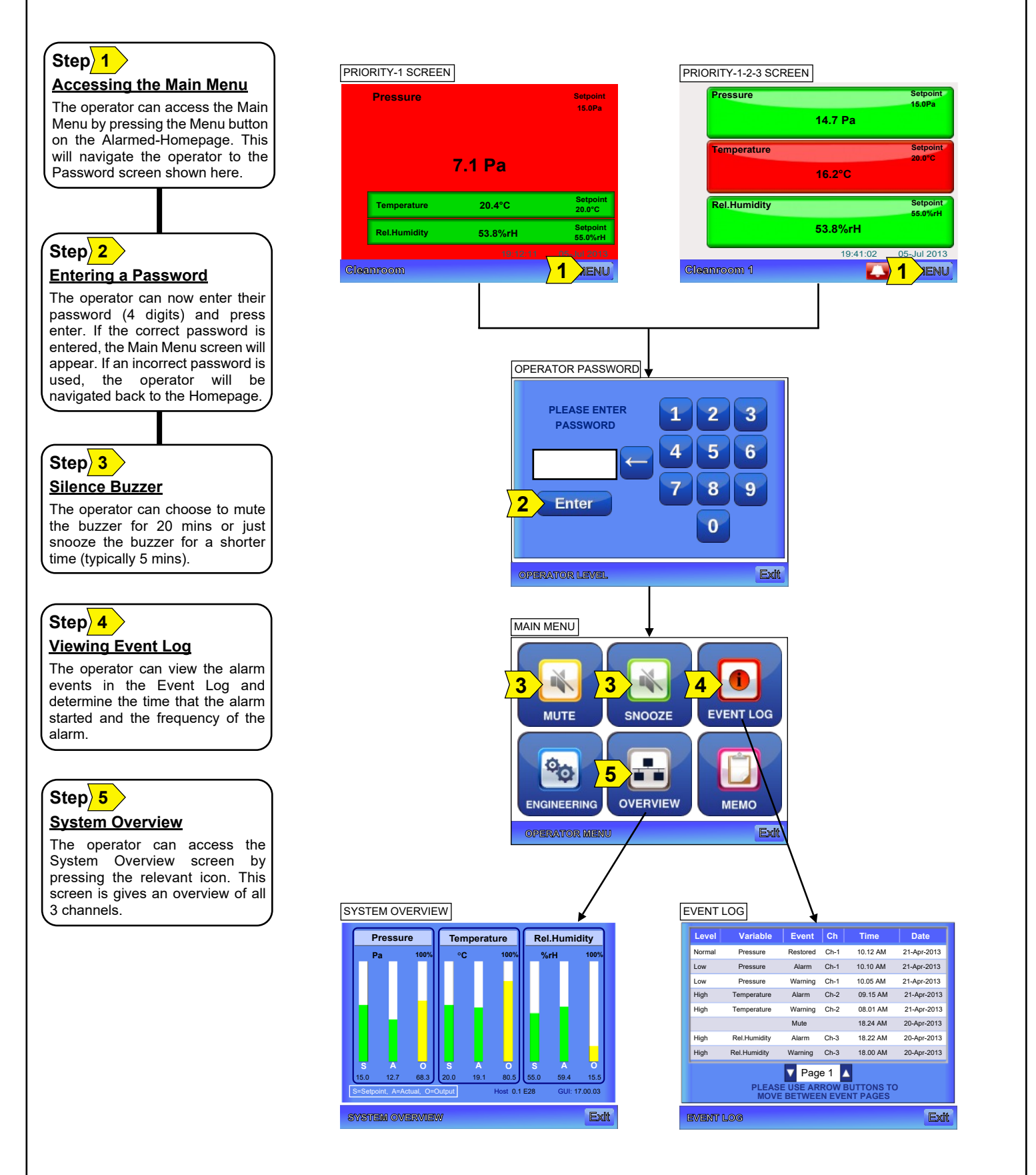